# Manual CB Frotas

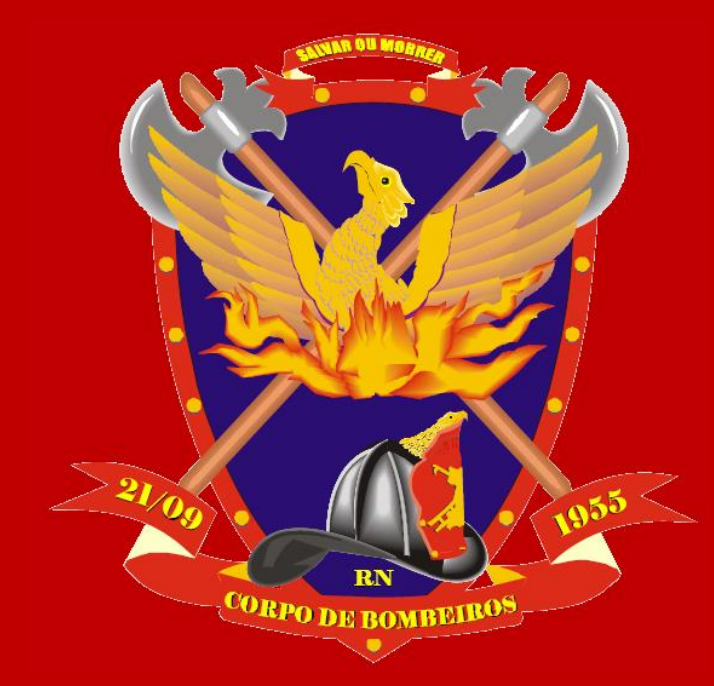

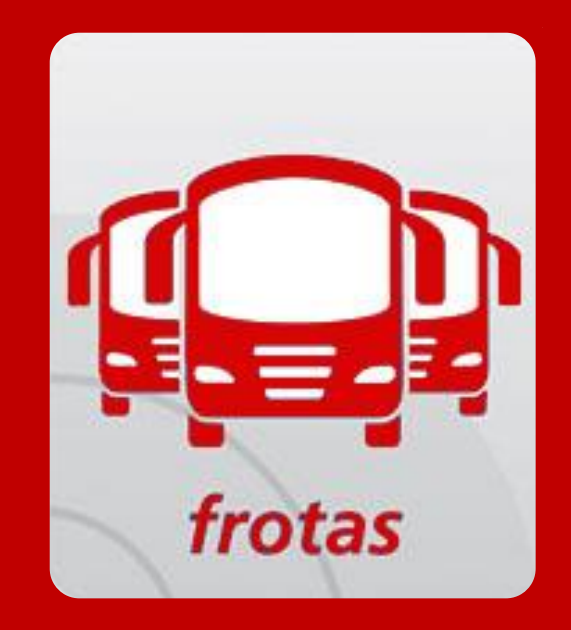

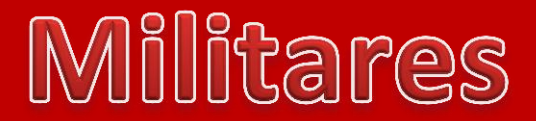

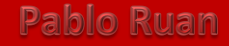

### HOME

Pagina Inicial

Esta página possibilita:

- 1. Verificar as viaturas que necessitam troca de óleo conforme sugestão do fabricante.
- 2. Verificar as viaturas que necessitam de revisão conforme sugestão do fabricante.
- 3. Verificar se caso haja alguma viatura com o serviço já concluído pela Empresa à retornar ao Quartel.

| <b>CBFrotas</b>   | Olá (Nome do Militar Logado)   Sair                                                                                                    |
|-------------------|----------------------------------------------------------------------------------------------------|
| 📶 Home 🕜 Cadastro | 🕞 Relatórios 🧃 Sobre                                                                                                    |
| Home              |                                                                                                    |
| Página Inicial    | Bem vindo ao Sistema de Gerenciamento de Frotas                                                                                                    |
| Alterar Senha     | Este sistema tem por finalidade aumentar o controle sobre as demandas do setor de transporte e garantir um gerenciamento mais eficaz das frotas. Deve ser uma ferramenta de trabalho dinâmica e fácil que auvilie a equipe o setor e os prestadores de serviço |
| Sair              |                                                                                                    |
| Cadastro          | Alertas                                                                                                    |
| Relatórios        | Viaturas aguardando retirada                                                                                                    |
|                   | 1 Ôleo<br>Mc-Se66 - Primeira coca de Óleo dos 10000 km foi ultrapassada. Km atual: 1500<br>AAA-0000 - dd / mm./ aaaa                                                                                                    |
|                   |                                                                                                    |

### > Alterar senha

Esta página tem a função de alterar a sua senha:

- 1. No campo "Senha Atual" o usuário deverá colocar a senha usada naquele momento ao entrar no sistema.
- 2. No campo "Nova Senha" deverá ser inserida a nova senha desejada.
- 3. No campo "Confirme Nova Senha" deverá ser inserida novamente a mesma senha inserida no campo "Nova Senha".

| CBFrotas        | Olá (Nome do Militar Logado)   Sair                         |
|-----------------|-------------------------------------------------------------|
| Home 🕜 Cadastro | C Relatórios Sobre                                          |
| Home            |                                                             |
| Página Inicial  | Alterar Senha                                               |
| Alterar Senha   | Senha Atual                                                 |
| Sair            | Nova Senha                                                  |
| Cadastro        | Confirme Nova Senha                                         |
| Relatórios      | V Salvar                                                    |
|                 | Copyright CPD - WebDev CBMRN. Todos os direitos reservados. |

- ≻ Sair
  - 1. Este item do menu Home e a palavra "Sair" ao lado do nome do Militar logado, tem por finalidade sair do sistema ao clicar.

| <b>CBFrotas</b>                    |                      | Olá (Nome do Militar Logado)   Sair                          |
|------------------------------------|----------------------|--------------------------------------------------------------|
| 🔠 Home 🥝 Cadastro                  | 🕞 Relatórios 🧃 Sobre |                                                              |
| Página Inicial                     |                      |                                                              |
| Alterar Senha                      | Alterar Senha        |                                                              |
| Sair the 1                         | Senha Atual          |                                                              |
| Sair                               | Nova Senha           |                                                              |
| Cadastro                           | Confirme Nova Senha  |                                                              |
| Relatórios                         | ✓ Salvar             |                                                              |
|                                    |                      |                                                              |
|                                    |                      |                                                              |
|                                    |                      |                                                              |
|                                    |                      |                                                              |
|                                    |                      |                                                              |
|                                    |                      |                                                              |
| localhost:8080/cbfrotas/logout.php |                      | Copyright CPD - WebDev CBMRII, Todos os direitos reservados. |

#### CADASTRO

## Odômetro

Esta página tem a função além de registrar a Quilometragem e também de relatar se houve ou há algo de errado com a viatura.

- 1. Lotação: Neste campo será selecionado qual o setor que tal viatura pertence.
- 2. Viatura: De acordo com o setor escolhido em "Lotação" será exibido todas as viaturas.
- 3. Odômetro: Após a escolha da "Lotação" e "Viatura", neste campo é preenchida a quilometragem atual.

ATENÇÃO! O sistema não permite registrar uma quilometragem inferior a ultima já registrada.

Obs: Ao registrar o primeiro Odômetro de uma viatura do tipo Operacional é automaticamente carregado a seguinte mensagem logo abaixo deste campo: **"Registrando** início do serviço operacional". Ao registrar o Odômetro da mesma viatura do tipo Operacional é exibido a seguinte mensagem "**Registrando término do serviço** operacional". Ao registrar o Odômetro de uma viatura do tipo Administrativa é automaticamente carregado a seguinte mensagem logo abaixo deste campo: **"Registrando** saída do Quartel" e um novo campo Destino: Quartel o Odômetro.

4. Alteração: Este campo é exclusivamente reservado para relatar se houve ou há algo de errado com a viatura.

| <b>GBFrotas</b> |                      | Olá (Nome do Militar Logado)   Sair |
|-----------------|----------------------|-------------------------------------|
| Home 🕜 Cadastro | G Relatórios 🖉 Sobre |                                     |
| Home            |                      |                                     |
| Página Inicial  | Cadastro de Odômetro |                                     |
| Alterar Senha   |                      |                                     |
| Sair            | Selecione I          |                                     |
| Cadastro        | Viatura:             |                                     |
| Relatórios      | Odômetro:            |                                     |
|                 | Alteração            |                                     |
|                 |                      |                                     |

Viatura

Esta página tem por finalidade cadastrar uma nova viatura.

Placa: Campo reservado para cadastrar uma placa válida de uma viatura, permitindo inserir 3 letras e 4 números.
 Ex: <u>M P X - 4077</u>

ATENÇÃO! Não será permitido cadastrar qualquer viatura com uma placa que já tenha sido registrada no sistema.

- 2. Prefixo: codificação interna das viaturas. Indica o tipo de atividade.
- 3. Tipo: Campo reservado para a escolha do tipo da viatura seja: Administrativa

## - Operacional

- 4. Marca: Campo destinado a escolha de uma marca de carro previamente definida.
- 5. Modelo: Modelo da viatura. Ex: Fiesta
- 6. Ano de Fabricação: Ano de Fabricação da Viatura
- 7. Ano do Modelo: Ano do Modelo da viatura
- 8. Tração: Indicar se a viatura possui tração em 2 ou 4 rodas.
- 9. Número do chassis: Identificação única da estrutura metálica do veiculo.
- 10. Código RENAVAM: Registro Nacional de Veículos Automotores
- 11. Cor: Cores pré-definidas das viaturas.
- 12. Setor: A que setor a viatura pertence
- 13. Tipo de Combustível: Se é movido a gasolina, gás, bicombustível etc.
- 14. Possui CHIP: Indica se a viatura já possui ou não chip para abastecimento nos postos do Estado
- 15. Cota combustível: Quantidade máxima de combustível que a viatura pode ser abastecida.
- 16. Troca de óleo a cada: Recomendação do fabricante para troca de óleo
- 17. Revisão a cada: Recomendação do fabricante para revisão da viatura
- 18. Origem: Como foi adquirida a viatura

#### Cadastro de Viatura

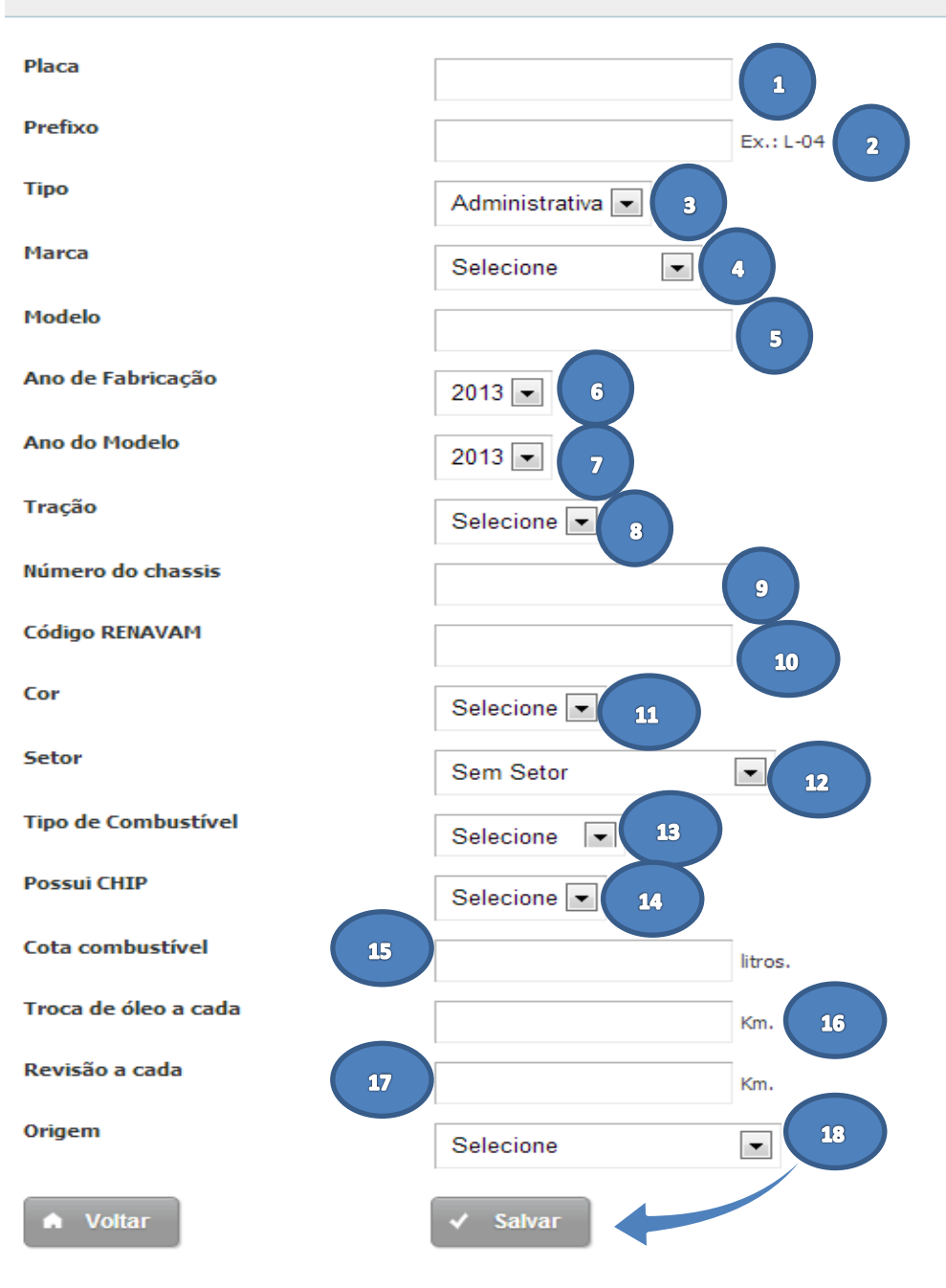

## Serviço

Esta página tem a função de cadastrar qual tipo de serviço que já foi previamente cadastrado, para todas as viaturas e designa-las as Empresas que já possuem cadastro.

- 1. Tipo de Serviço: Todos os tipos de serviços que já foram cadastrados no sistema
- 2. Lotação: Todos os setores da Corporação.
- 3. Viatura: Todas as viaturas cadastradas (placa modelo prefixo)
- 4. Empresa: Todas as Empresas cadastradas no sistema.
- 5. Descrição do serviço: Descrição dos serviços a serem executados, caso deseje especificar..

| <b>GBFrotas</b> |                       | Olá (Nome do Militar Logado)   Sair                    |   |
|-----------------|-----------------------|--------------------------------------------------------|---|
| Home Cadastro   | 🕞 Relatórios 🧃 Sobre  |                                                        |   |
| Home            |                       |                                                        |   |
| Página Inicial  | Cadastro de Serviço   |                                                        |   |
| Alterar Senha   | Tipo de Serviço:      | Selecione 💌 *                                          |   |
| Sair            | Lotação:              | Selecione 💌 * 2                                        |   |
| Cadastro        | Viatura:              | Selecione                                              |   |
| Relatórios      | Empresa:              |                                                        |   |
|                 | Desenia≊e de serviser | Selecione 💽 *                                          |   |
|                 | Descrição do serviço: |                                                        | 8 |
|                 |                       |                                                        |   |
|                 |                       |                                                        |   |
|                 |                       | 5                                                      |   |
|                 |                       |                                                        |   |
|                 |                       | Todos os campos com asterisco são campos obrigatórios. |   |
|                 | A Home                |                                                        |   |
|                 |                       |                                                        |   |
|                 |                       |                                                        |   |

#### > Empresa

Esta página tem a função de cadastrar uma Empresa que ainda não tenha cadastro no sistema.

- 1. Nome Fantasia: É o nome pelo qual a Empresa é conhecida no mercado.
- 2. Razão Social: É o nome que a Empresa foi registrada na Receita Federal
- 3. Endereço: Rua, Travessa, Praça, Rodovia, Avenida etc.
- 4. Número: Número do Endereço da Empresa, caso possua.
- 5. Estado: Estado em que a Empresa se localiza.
- 6. Cidade: Após a selecionar o Estado em que a Empresa está alocada é carregado automaticamente todas as cidades daquele Estado.
- 7. CNPJ: Cadastro Nacional da Pessoa Jurídica que seja válido.
- 8. Nome do Contato: Representante da Empresa junto ao Corpo de Bombeiros.
- 9. Telefone: Telefone do Representante
- 10. E-mail: E-mail válido para contato com a Empresa.
- 11. Usuário: Login que será usado pela Empresa para acessar o sistema.
- 12. Senha: Senha que será usada pela Empresa para acessar o sistema.

#### Cadastro de Empresa

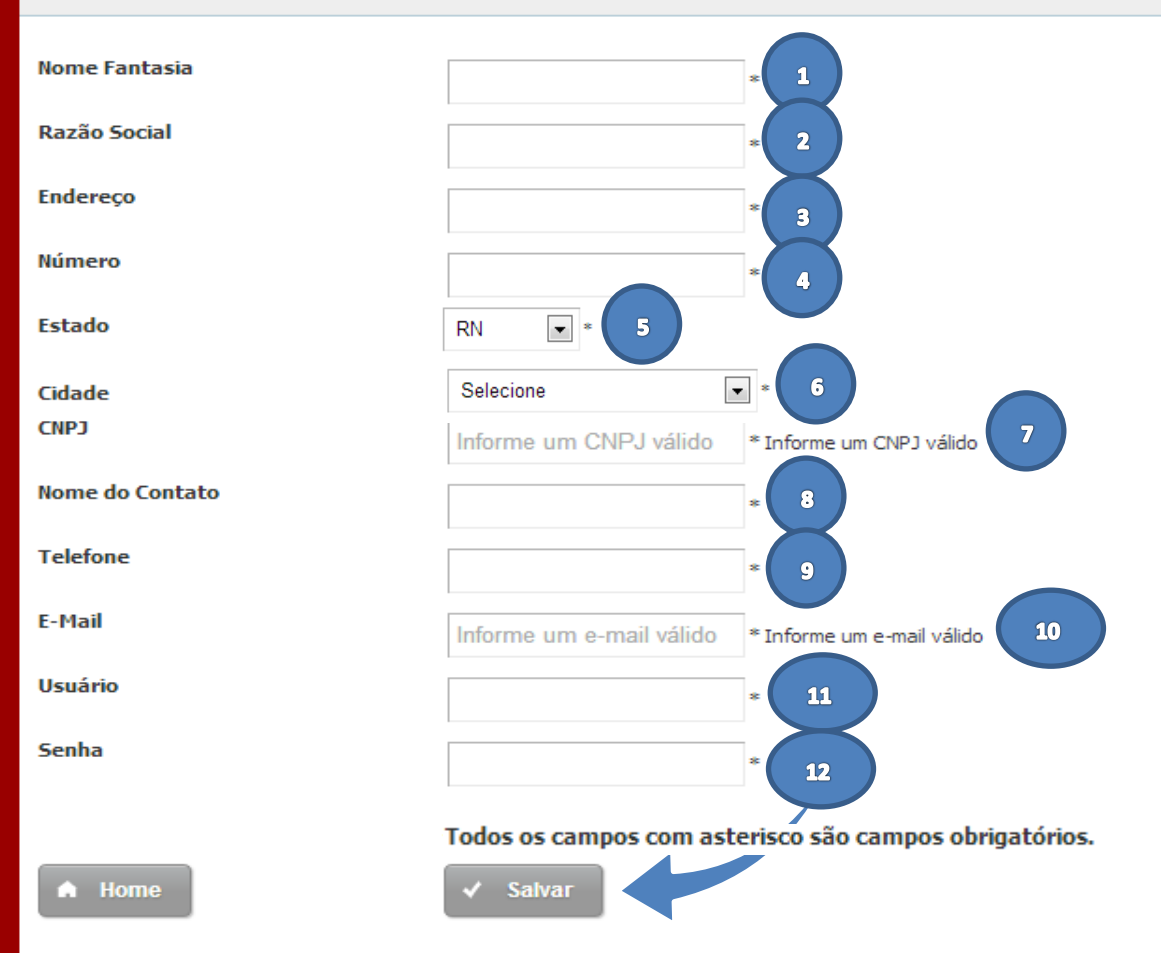

#### Usuário

Esta página tem a função de cadastrar qualquer Militar do Quartel e alterar o Tipo de Usuário do Militar selecionado.

- 1. Militar: Todos os Nomes de Guerra de todos os Militares e seus respectivos postos
- 2. Tipo de Usuário: Determina através da escolha as permissões do Usuário no sistema.
- 3. Senha: Senha que será usado pelo Militar para acessar o sistema.
- 4. Confirme Senha: Confirmar a mesma senha que foi digitada no campo "Senha" rigorosamente igual.

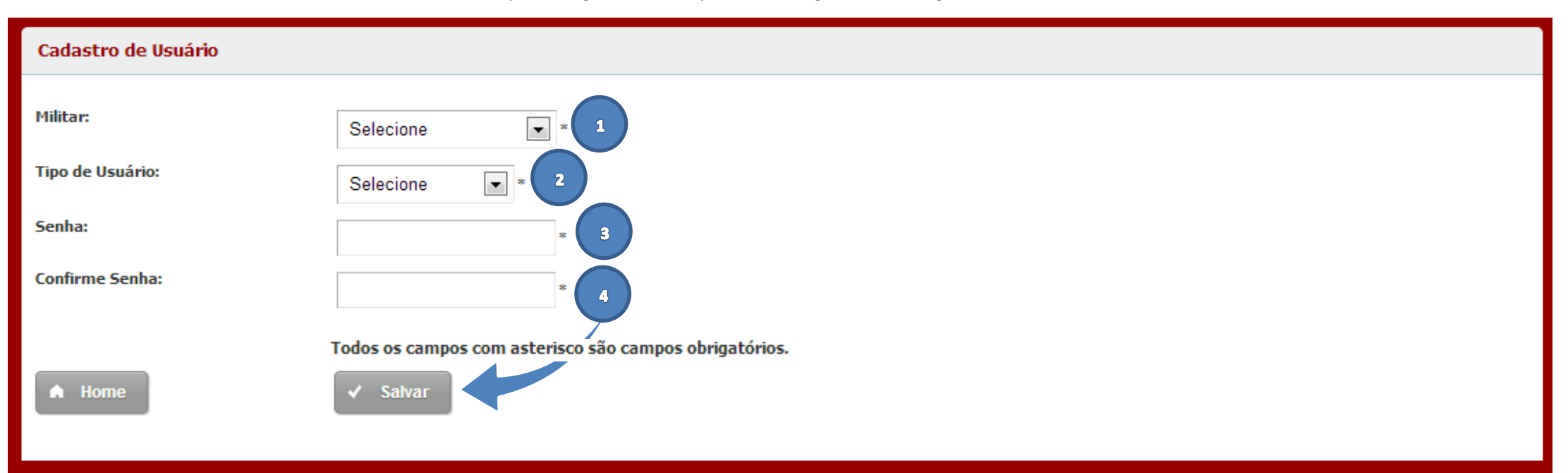

#### Listar Usuários Ativos

| Nº Matrícula   | Usuário      | Тіро          | $\sim$          | Alterar/editar o Tipo de Usuário |
|----------------|--------------|---------------|-----------------|----------------------------------|
| 1 169.610-6 Sd | Pereira      | Gerente Geral | Niterar Senha 🎽 |                                  |
| 2 054.271-7 Su | b Ten Wagner | Gerente Geral | X Alterar Senha | Excluir Militar                  |
| 3 015.088-6 Ca | p Eduardo    | Gerente Geral | X Alterar Senha |                                  |
| 4 196.576-0 Sd | R. Silva     | Gerente Geral | X Alterar Senha | <br>L                            |
| 5 114.270-4 Ma | j Franklin   | Gerente Geral | X Alterar Senha | <br>L                            |
| 6 196.538-7 1º | T Bruno      | Gerente Geral | X Alterar Senha |                                  |
| 7 077.237-2 1º | T Walter     | Gerente Geral | X Alterar Senha |                                  |

## ➢ Tipo de Serviço

Esta página tem a função de cadastrar um novo serviço ou modificar um serviço que já foi cadastrado.

1. Tipo de Serviço: Campo destinado a cadastrar o nome do serviço a ser prestado.

| Cad  | astro de Tipo de Servi | iço             |                      |                     |
|------|------------------------|-----------------|----------------------|---------------------|
| Tipo | de Serviço<br>Salvar   |                 |                      | 1                   |
| List | ar Tipos de Serviço    |                 |                      |                     |
| No   |                        | Tipo de Serviço | $\subset$            | Modificar o serviço |
| 1    | Lavagem com óleo       |                 | <b>N</b>             | ×                   |
| 2    | Lavagem simples        |                 | <b>N</b>             | × Excluir Serviço   |
| 3    | Troca de óleo do Motor |                 | <ul> <li></li> </ul> | ×                   |
| 4    | Revisão Geral          |                 | <ul> <li></li> </ul> | ×                   |
| 5    | Funilaria - Reparo     |                 | <ul> <li></li> </ul> | ×                   |
| 6    | Andamento - Troca      |                 | <ul> <li></li> </ul> | ×                   |
| 7    | Pintura                |                 | <b>N</b>             | ×                   |
| 8    | Elétrico               |                 | <ul> <li></li> </ul> | ×                   |
| 9    | Bateria - Carga        |                 | <b>N</b>             | ×                   |
| 10   | Borracharia            |                 | <b>N</b>             | ×                   |
| 11   | Pneus - Substituição   |                 | <ul> <li></li> </ul> | ×                   |
| 12   | Vidraçaria             |                 |                      | ×                   |

# Tipo de Viatura

Esta página tem a função de cadastrar uma nova Viatura ou modificar o tipo da mesma que já foi cadastrada.

1. Tipo de Viatura: Campo destinado a cadastrar o tipo da viatura.

| <b>GBFrotas</b> | Olá (Nome do Militar Logado)   Sair                                                                                             |
|-----------------|----------------------------------------------------------------------------------------------------|
| Home 🕜 Cadastro | C Relatórios 🖉 Sobre                                                                                                    |
| Home            |                                                                                                    |
| Página Inicial  | Cadastro de Tipo de Viatura                                                                                                    |
| Alterar Senha   | Tipo de Viatura                                                                                                    |
| Sair            | ✓ Salvar                                                                                                    |
| Cadastro        |                                                                                                    |
| Relatórios      |                                                                                                    |
|                 | Listar Tipos de Viatura                                                                                                    |
|                 | Nº     Tipo de Viatura       1     Administrativa       2     Operacional         Kodificar o Tipo da Viatura   Excluir Viatura |
|                 | Copyright CPD - WebDey CBMRII. Todos os direito <u>s reservados.</u>                                                            |

## RELATÓRIOS

Listar Viaturas

Esta pagina tem a função de exibir todas as viaturas, ou somente de um setor, cadastradas no sistema. E de acordo com os ícones pode:

- 😵 / 🥑 Ativar ou inativar a viatura, ou seja dizer se esta operante ou inoperante
- Editar os dados da viatura.
- X Excluir a viatura
- 🖰 Listar todos os serviços executados e concluídos da viatura
- 🍞 Listar todos os abastecimentos feitos (em construção).
- Listar todos os Odômetros cadastrados da viatura

| Listar Via  | aturas   |             |               |                          |           |             |             |       |     |     |     |              |          |     |
|-------------|----------|-------------|---------------|--------------------------|-----------|-------------|-------------|-------|-----|-----|-----|--------------|----------|-----|
|             |          |             | $\rightarrow$ | Adicionar uma nova Viatu | ira       |             |             |       |     |     |     |              |          |     |
| + Adic      | ionar    | <b>C</b> 14 |               |                          | Limitar p | oesquisa po | r setor     | )     |     |     |     |              |          |     |
| Filtrar por | Sen      | n filtro    | Aplicar       |                          |           |             |             |       |     |     |     |              |          |     |
| No          | Placa    | Prefixo     | Marca         | Modelo                   | Ano       | Óleo(Km)    | Revisão(Km) | Setor | Op. | Alt | Ехс | Serv         | Gas      | Odo |
| 1           | NOC-7084 |             | FORD          | FIESTA SEDAN             | 2012      | 10000       | 10000       | CRH   | 8   |     | ×   | m            | 1        | ۲   |
| 2           | MBG-9664 |             | AGRALE        | 8500T                    | 2001      | 10000       | 10000       | CLOG  | 8   |     | ×   | i <b>m</b> i | <b>D</b> | ۲   |
| 3           | NOC-6904 |             | FORD          | FIESTA SEDAN             | 2012      | 10000       | 10000       | CLOG  | 8   |     | ×   | m            | 7        | ۲   |
| 4           | MYA-7984 | C-03        | GMC           | 3500 HD                  | 2000      | 10000       | 10000       | CLOG  | 8   |     | ×   | m            | 1        | ۲   |
| 5           | BXI-2608 |             | GMC           | 14.190                   | 1998      | 10000       | 10000       | CLOG  | 8   |     | ×   | r.           | 1        | ۲   |
| 6           | MXP-1666 |             | HONDA         | CG 125                   | 2000      | 1000        | 1000        | CLOG  | 8   |     | ×   | i n          | 1        | ۲   |
| 7           | MYZ-4956 |             | HONDA         | FALCON                   | 2007      | 1000        | 1000        | CLOG  | 8   |     | ×   | 2            | 1        | ۲   |
| 8           | MYZ-5526 |             | HONDA         | FALCON                   | 2007      | 1000        | 1000        | CLOG  | 8   |     | ×   | in.          | Ĩ.▼      | ۲   |
| 9           | MZL-8198 |             | MERCEDES-BENZ |                          | 2005      | 10000       | 10000       | CLOG  | 8   |     | ×   | i n          | 1        | ۲   |
| 10          | NOH-2971 |             | MERCEDES-BENZ | ONIBUS                   | 2012      | 10000       | 10000       | CLOG  | 8   |     | ×   | m            | 1        | ۲   |
| 11          | NOH-2961 |             | MERCEDES-BENZ | ONIBUS                   | 2012      | 10000       | 10000       | CLOG  | 8   |     | ×   | m            | 1        | ۲   |
| 12          | NNV-3095 |             | YAMAHA        | LANDER                   | 2010      | 1000        | 1000        | CLOG  | 8   |     | ×   | m            | <b>X</b> | ۲   |
| 13          | NNV-3195 |             | YAMAHA        | LANDER                   | 2010      | 1000        | 1000        | CLOG  | 8   |     | ×   | m            | 1        | ۲   |
| 14          | MXO-0590 |             | FORD          | F12000                   | 1993      | 10000       | 10000       | 1º GB | 8   |     | ×   | m            | 1        | ۲   |
| 15          | OJR-9610 |             | MERCEDES-BENZ | ATEGO/1726               | 2012      | 10000       | 10000       | 1º GB | 8   |     | ×   | m            | 1        | ۲   |
|             |          |             |               |                          |           |             |             | -     | -   |     |     | -            | ~        | -   |

Listar Empresas

Esta página tem a função de listar todas as Empresas já cadastradas.

≷ - Editar todos os dados da Empresa (Exceto: CNPJ e usuário)

💢 - Excluir a Empresa

| <b>CBFrotas</b> |              |                |                        |                                      |                | Olá (Nome do M                               | litar Log            | ado)   Sair |
|-----------------|--------------|----------------|------------------------|--------------------------------------|----------------|----------------------------------------------|----------------------|-------------|
| Home 🕜 Cadastro | G Relatórios | Sobre          |                        |                                      |                |                                              |                      |             |
| Home            | Listar En    | ipresa         |                        |                                      |                |                                              |                      |             |
| Página Inicial  | + Adici      | ionar          | $\rightarrow$          | Adicionar uma nova Emp               | oresa          |                                              |                      |             |
| Alterar Senha   | No           | Nome Fantasia  | СЛРЈ                   | Contato                              | Telefone       | E-mail                                       |                      |             |
| Sair            | 1            | Potiguar Honda | 08.049.231/0001-00     | Thiago Costa                         | (84) 3211-1150 | thiago@potiguarhonda.com.br                  |                      | ×           |
| Cadastro        | 2            | Mercedes Bens  | 59.104.273/0001-29     | Jorge Maia                           | (84)4321-8484  | jorge@mercedez.com                           | <ul> <li></li> </ul> | ×           |
| Relatórios      | 3            | Toyonorte      | 70.077.508/0001-73     | Marcelo Madureira                    | (84)3222-6565  | marcelo@toyonorte.com.br                     |                      | ×           |
|                 | 4            | MOTOR DIESEL   | 03.527.573/0001-66     | FERNANDES                            | (84)3211-3725  | fernandes@gmail.com                          | <ul> <li></li> </ul> | ×           |
|                 | 5            | CAMINHÃO E CIA | 06.281.627/0001-44     | ALEXANDRE                            | (84)3271-1979  | alexandre@cawdistribuidora.com.br            |                      | ×           |
|                 | 6            | K MOTOR        | 05.766.642/0001-10     | LAERCIO                              | (84)3316-2205  | kmotors2@hotmail.com<br>apodiautos@gmail.com |                      | ×           |
|                 | 7            | APODI AUTOS    | 08.008.572/0001-29     | AGNALDO                              | (84)3317-5859  |                                              |                      | ×           |
|                 |              |                |                        |                                      |                |                                              |                      |             |
|                 |              |                |                        |                                      |                |                                              |                      |             |
|                 |              |                |                        |                                      |                |                                              |                      |             |
|                 |              |                |                        |                                      |                |                                              |                      |             |
|                 |              |                |                        |                                      |                |                                              |                      |             |
|                 |              |                |                        |                                      |                |                                              |                      |             |
|                 |              |                |                        |                                      |                |                                              |                      |             |
|                 |              |                | Copyright CPD - WebDer | CBMRH. Todos os direitos reservados. |                |                                              |                      |             |

\*

## Serviços concluídos

Esta página tem a função de listar todos os serviços já concluídos no sistema e contabilizar o total gasto com todos os serviços. Podendo ser filtrada por período.

| Hist   | órico de Se  | rviço         |              |            |            |               |                                                  |                     |            |                |            |
|--------|--------------|---------------|--------------|------------|------------|---------------|--------------------------------------------------|---------------------|------------|----------------|------------|
| _      |              |               |              |            |            |               | Filtra                                           | ır a pesquisa por p | período    | >              |            |
| Períod | lo entre 31/ | 06/2013       | <b>X</b> ▼ e | 01/09/2014 | × 🚔 ▼      | Aplicar       | em filtro                                        |                     |            |                |            |
| No     | Placa        | Тіро          | Início       | Conclusão  | Entrega    | Odômetro(Km   | ) Descrição                                      | Empresa             | Contato    | Telefone \     | /alor(R\$) |
| 1      | BXI-2608     | Lavagem       | 20/09/2013   | 21/09/2013 | 21/09/2013 | 1289          | lavagem completa                                 | Mercedes Bens       | Jorge Maia | (84)4321-8484  | 50,00      |
|        |              | simples       |              |            |            |               |                                                  |                     |            |                |            |
| 2      | AAA-0000     | Lavagem       | 19/09/2013   | 19/09/2013 | 19/09/2013 | 1289          | lavagem concluída                                | Mercedes Bens       | Jorge Maia | (84)4321-8484  | 50,00      |
|        |              | simples       |              |            |            |               |                                                  |                     |            |                |            |
| 3      | AAA-0000     | Lavagem com   | 19/09/2013   | 19/09/2013 | 19/09/2013 | 1300          | teste                                            | Mercedes Bens       | Jorge Maia | (84)4321-8484  | 50,00      |
|        |              | óleo          |              |            |            |               |                                                  |                     |            |                |            |
| 4      | MXO-3448     | Lavagem       | 19/09/2013   | 19/09/2013 | 19/09/2013 | 2             | lavado com sucesso                               | Mercedes Bens       | Jorge Maia | (84)4321-8484  | 55,55      |
|        |              | simples       |              |            |            |               |                                                  |                     |            |                |            |
| 5      | AHQ-4218     | Troca de óleo | 19/09/2013   | 19/09/2013 | 19/09/2013 | 12456         | Troca executado com o óleo recomendado.          | Mercedes Bens       | Jorge Maia | (84)4321-8484  | 220,00     |
|        |              | do Motor      |              |            |            |               |                                                  |                     |            |                |            |
| 7      | NOB-0394     | Revisão Geral | 16/09/2013   | 16/09/2013 | 17/09/2013 | 35            | Todos os serviços solicitados                    | MOTOR DIESEL        | FERNANDES  | (84)3211-3725  | 200,00     |
|        | MZL-5732     | Troca de óleo | 13/09/2013   | 13/09/2013 | 13/09/2013 | 35646         | Troca executada conforme solicitado e com óleo   | Corpo de Bombeiros  | Seman      | (84) 3232-6871 | 150,00     |
|        |              | do Motor      |              |            |            |               | sugerido pelo manual do fabricante               | Militar do RN       |            |                |            |
| 8      | NNK-5451     | Troca de óleo | 13/09/2013   | 14/09/2013 | 14/09/2013 | 103726        | Troca executada conforme solicitado e com o óleo | Corpo de Bombeiros  | Seman      | (84) 3232-6871 | 200,00     |
|        |              | do Motor      |              |            |            |               | sugerido pelo fabricante                         | Militar do RN       |            |                |            |
| 9      | ABS-0862     | Troca de óleo | 13/09/2013   | 13/09/2013 | 13/09/2013 | 5437          | Troca executada conforme solicitado e com o óleo | Corpo de Bombeiros  | Seman      | (84) 3232-6871 | 320,00     |
|        |              |               |              |            | 1          | otal de gasto | s com todos os servicos concluídos               |                     |            |                |            |
|        |              |               |              |            |            | 0             | ,                                                |                     |            | Total: R\$ 16  | 50.04      |

# Serviços em andamento

Esta pagina tem a função de mostrar todos os serviços ainda não concluídos no sistema e a situação em que se encontram.

| <b>CBFrotas</b>     | Olá (Nome do Militar Logado)   Sair |          |                          |                             |                  |                           |            |               |                               |  |  |  |  |  |  |
|---------------------|-------------------------------------|----------|--------------------------|-----------------------------|------------------|---------------------------|------------|---------------|-------------------------------|--|--|--|--|--|--|
| 📶 Home 🛛 🖉 Cadastro | 🕞 Rel                               | atórios  | Sobre                    |                             |                  |                           |            |               |                               |  |  |  |  |  |  |
| Home                |                                     |          |                          |                             |                  |                           |            |               |                               |  |  |  |  |  |  |
| Página Inicial      | Serviços em andamento.              |          |                          |                             |                  |                           |            |               |                               |  |  |  |  |  |  |
| Alterar Senha       | No                                  | Placa    | Tipo de serviço          | Detalhes                    | Incluído em      | Empresa                   | Contato    | Telefone      | Situação                      |  |  |  |  |  |  |
| Sair                | 1                                   | NOB-0454 | Revisao Geral            | oleo lubrificante, filtro   | 16/05/2013       | MOTOR DIESEL              | FERNANDES  | (84)3211-3725 | A empresa ainda nao iniciou o |  |  |  |  |  |  |
| Cadastro            |                                     |          |                          | combustivel e filtro de ar. |                  |                           |            |               | oci ngo                       |  |  |  |  |  |  |
| Relatórios          |                                     |          |                          | valor:152,49                |                  |                           |            |               |                               |  |  |  |  |  |  |
|                     | 2                                   | NOB-0514 | Correias e acessórios do | correia poly v. valor:46,92 | 16/05/2013       | MOTOR DIESEL              | FERNANDES  | (84)3211-3725 | A empresa ainda não iniciou o |  |  |  |  |  |  |
|                     |                                     |          | motor                    |                             |                  |                           |            |               | serviço                       |  |  |  |  |  |  |
|                     | 3                                   | MXP-2036 | Revisão Geral            | lavar                       | 16/05/2013       | MOTOR DIESEL              | FERNANDES  | (84)3211-3725 | A empresa ainda não iniciou o |  |  |  |  |  |  |
|                     |                                     |          |                          |                             |                  |                           |            | <i>t</i>      | serviço                       |  |  |  |  |  |  |
|                     | 4                                   | NOC-6994 | Revisão Geral            |                             | 05/06/2013       | K MOTOR                   | LAERCIO    | (84)3316-2205 | A empresa ainda não iniciou o |  |  |  |  |  |  |
|                     | 5                                   | AAA-0000 | Lavagem com óleo         | lavar                       | 19/09/2013       | Mercedes Bens             | Jorge Maia | (84)4321-8484 | A empresa ainda não iniciou o |  |  |  |  |  |  |
|                     |                                     |          | -                        |                             |                  |                           | -          |               | serviço                       |  |  |  |  |  |  |
|                     |                                     |          |                          |                             |                  |                           |            |               |                               |  |  |  |  |  |  |
|                     |                                     |          |                          |                             |                  |                           |            |               |                               |  |  |  |  |  |  |
|                     |                                     |          |                          |                             |                  |                           |            |               |                               |  |  |  |  |  |  |
| -                   |                                     |          |                          | Copyright CPD - Webi        | Dev CBMRN. Todo: | s os direitos reservados. |            |               |                               |  |  |  |  |  |  |

## > Relatório Geral

Esta página tem a função de listar em todos os Setores as viaturas Operantes e Inoperantes, podendo ser filtrado por setor. Exemplo abaixo:

| Relatório Geral de Viaturas |          |                  |                                            |              |              |          |             |  |  |
|-----------------------------|----------|------------------|--------------------------------------------|--------------|--------------|----------|-------------|--|--|
| Selecione os filtros:       |          | Setor: DEO - GBS | <ul> <li>Tipo de Viatura: Todos</li> </ul> | Aplicar      | Гіппаї резуч |          |             |  |  |
| DEO - GBS                   |          |                  |                                            |              |              |          |             |  |  |
| Viaturas Operantes          |          |                  |                                            |              |              |          |             |  |  |
| No                          | Placa    | Prefixo          | Marca                                      | Modelo       | Ano          | Óleo(Km) | Revisão(Km) |  |  |
| 1                           | MYZ-5496 |                  | HONDA                                      | FALCON       | 2007         | 1000     | 1000        |  |  |
| 2                           | MYW-4993 | E-02             | FORD                                       | F-250        | 2008         | 10000    | 10000       |  |  |
| 3                           | MZC-1415 | E-03             | FORD                                       | F-250        | 2008         | 10000    | 10000       |  |  |
| 4                           | NNO-6030 | E-04             | FORD                                       | RANGER       | 2009         | 10000    | 10000       |  |  |
| 5                           | NNK-5501 | E-05             | MITSUBISHI                                 | L-200        | 2010         | 10000    | 10000       |  |  |
| 6                           | NNO-6020 | E-06             | FORD                                       | RANGER       | 2009         | 10000    | 10000       |  |  |
| 7                           | NNK-5441 | E-07             | MITSUBISHI                                 | L-200        | 2010         | 10000    | 10000       |  |  |
| 8                           | NNM-4309 | E-09             | TROLLER                                    | T4 TDI       | 2008         | 10000    | 10000       |  |  |
| 9                           | NNV-3145 | E-11             | YAMAHA                                     | LANDER       | 2010         | 1000     | 1000        |  |  |
| 10                          | TRX-1100 | E-13             | HONDA                                      | QUADRICICULO | 2007         | 1000     | 1000        |  |  |
| 11                          | TRX-1094 | E-14             | HONDA                                      | QUADRICICULO | 2007         | 1000     | 1000        |  |  |
| 12                          | QCB-0001 | E-15             | HONDA                                      | QUADRICICULO | 2009         | 1000     | 1000        |  |  |
| 13                          | QCB-0002 | E-16             | HONDA                                      | QUADRICICULO | 2009         | 1000     | 1000        |  |  |
| 14                          | QCB-0003 | E-17             | HONDA                                      | QUADRICICULO | 2009         | 1000     | 1000        |  |  |
| 15                          | MZK-6992 | G-03             | GM - CHEVROLET                             | CELTA        | 2009         | 10000    | 10000       |  |  |
|                             |          |                  |                                            |              |              |          |             |  |  |
| Viaturas Inoperantes        |          |                  |                                            |              |              |          |             |  |  |
| No                          | Placa    | Prefixo          | Marca                                      | Modelo       | Ano          | Óleo(Km) | Revisão(Km) |  |  |
| 1                           | NNJ-0067 |                  | GM - CHEVROLET                             | C-60         | 1973         | 10000    | 10000       |  |  |
| 2                           | AAR-4692 |                  | MERCEDES-BENZ                              | METZ         | 1973         | 10000    | 10000       |  |  |
| 3                           | NNM-4319 | E-08             | TROLLER                                    | T4 TDI       | 2008         | 10000    | 10000       |  |  |

## Contato

Esta página tem a função de exibir todas as informações de contato dos setores relacionados ao sistema.

| Olá (Nome do Militar Logado)<br>CBFrotas |                                                             |   |  |  |  |
|------------------------------------------|-------------------------------------------------------------|---|--|--|--|
| Home 🕜 Cadastro                          | Prelatórios of Sobre                                        |   |  |  |  |
| Home                                     |                                                             |   |  |  |  |
| Página Inicial                           | Informações para contato                                    |   |  |  |  |
| Alterar Senha                            | Centro de Logística                                         |   |  |  |  |
| Sair                                     | Tel: (84) 3232-6884                                         |   |  |  |  |
| Cadastro                                 | Setor de Transporte                                         |   |  |  |  |
| Relatórios                               | Tel: (84) 3232-6874                                         |   |  |  |  |
|                                          | Centro de Processamento de Dados                            |   |  |  |  |
|                                          | Tel: (84) 3232-7996                                         | E |  |  |  |
|                                          |                                                             |   |  |  |  |
|                                          |                                                             |   |  |  |  |
|                                          | Corpo de Bombeiros Militar do Rio Grande do Norte           |   |  |  |  |
|                                          | Barro Vermelho - Natal - RN - CEP: 59022-545                |   |  |  |  |
|                                          | Tel: (84) 3232-6871 - Email: cbm@rn.gov.br                  |   |  |  |  |
|                                          |                                                             |   |  |  |  |
|                                          |                                                             |   |  |  |  |
|                                          |                                                             |   |  |  |  |
|                                          | Copyright CPD - WebDey CBMRN. Todos os direitos reservados. |   |  |  |  |